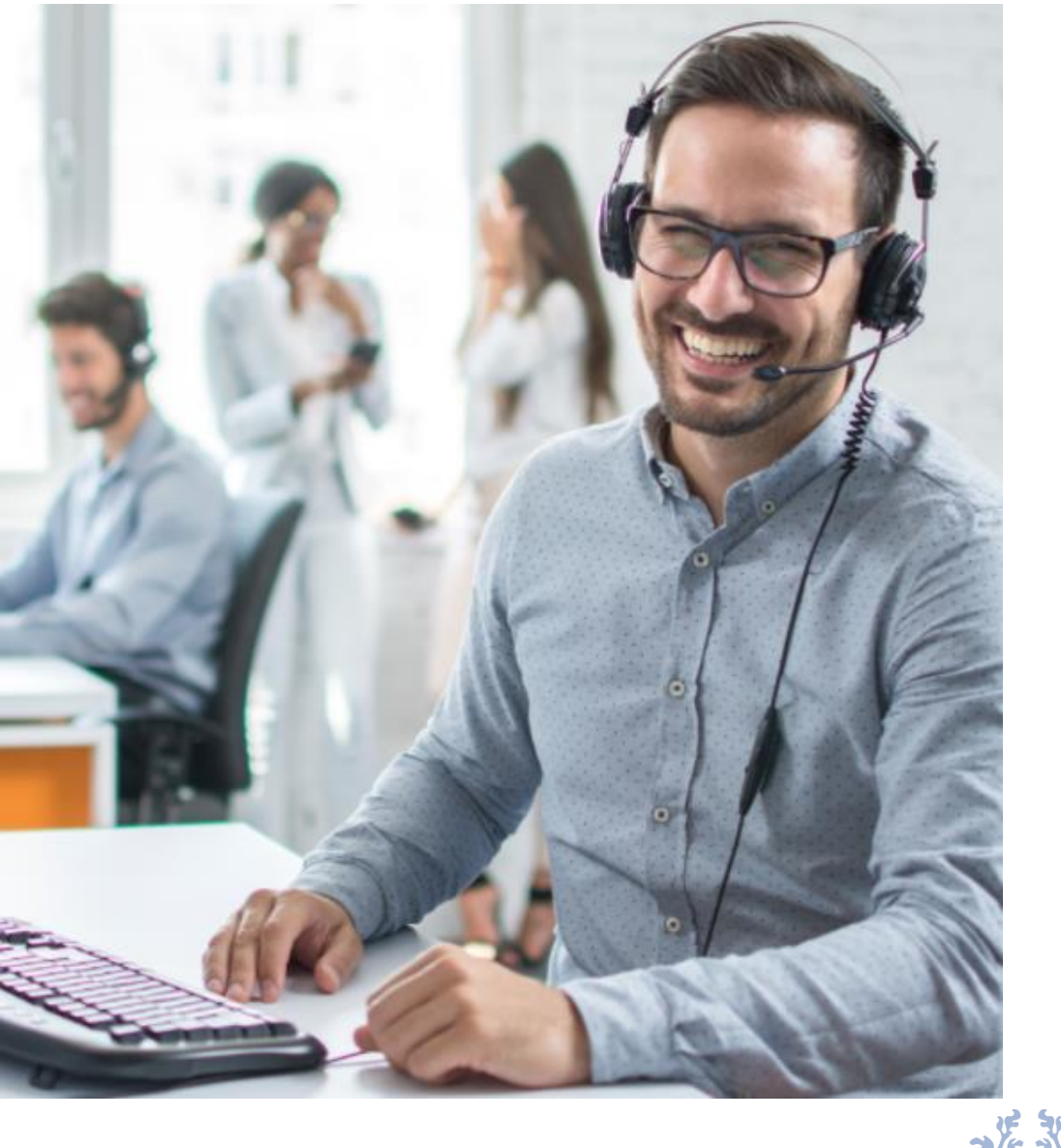

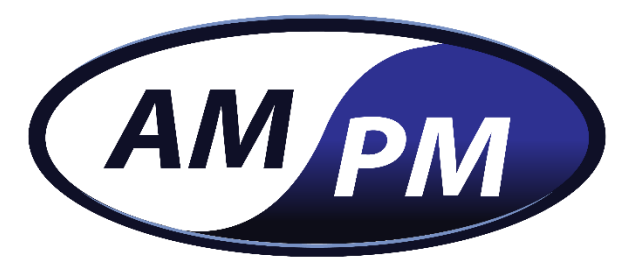

#### **Customer Response Center**

- Portal -

michael.scott@dundermifflin.com

.....

C Remember me

LOGIN

Forgot Password?

By continuing you accept our Terms of Use and Privacy Policy

## **Customer Portal User Guide**

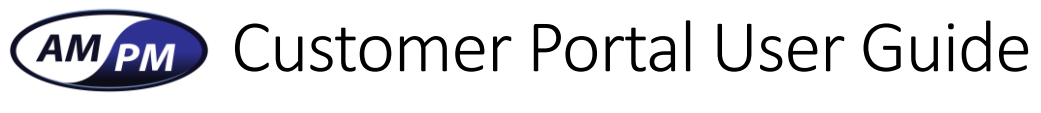

#### TABLE OF CONTENTS

| 1. | Your Dashboard                     |
|----|------------------------------------|
| 2. | How to create a Work Order         |
| 3. | How to attach files to work orders |
| 4. | How to locate work orders          |
| 5. | How to add users                   |
|    |                                    |

6. Setting up email Notifications.....

## Customer Portal User Guide

## YOUR DASHBOARD

| AM              |             |                                                                |               |                      |           |                        |            |                         |                                |                                  |                                                                                                    |                                   |             |
|-----------------|-------------|----------------------------------------------------------------|---------------|----------------------|-----------|------------------------|------------|-------------------------|--------------------------------|----------------------------------|----------------------------------------------------------------------------------------------------|-----------------------------------|-------------|
| reate a new     | Dashbo      | oard + Create wo                                               | ork order     |                      |           |                        |            |                         |                                |                                  |                                                                                                    |                                   |             |
| ork order       | MOST        | RECENT WORK ORD                                                | DERS (PAST 30 | DAYS) CHECK ALL WORK | ORDERS    |                        |            |                         |                                |                                  |                                                                                                    |                                   |             |
| T<br>           | Show        | 10 V entries                                                   |               | _                    |           |                        |            |                         |                                |                                  |                                                                                                    | Search:                           |             |
|                 | DAT         | E ÷                                                            | STATUS        | WORKORDER#           | e SEV e   | STORE                  |            | ADDRESS                 | \$                             | PROBLEM/REMARK                   |                                                                                                    |                                   | • •         |
|                 | Jan/        | 12/2021 01:32 PM                                               | Pending       | 02013236             | 3         | ABC123                 |            | 101 - 123 Fourth Street |                                | Problem with the thing           |                                                                                                    |                                   | ٩           |
| w your          | Jan/        | 10/2021 07:08 PM                                               | Closed        | 02013213             |           | ABC123                 |            | 101 - 123 Fourth Street |                                | The fax machine is not working   | ng.                                                                                                    |                                   | ٩           |
| st recent       | Jan/        | 08/2021 11:06 AM                                               | Open          | 02013209             |           | Hansol Bubble World HQ | Testing    | 1210 Carmeron Stttt     |                                | system does not work, store of   | down                                                                                                    |                                   | ٩           |
| ays of          | Jan/        | 08/2021 10:07 AM                                               | Open          | 02013210             |           | ABC123                 |            | 101 - 123 Fourth Street |                                | this is a testing workorder      |                                                                                                    |                                   | ٩           |
| k orders.       | Jan/        | 08/2021 08:27 AM                                               | Open          | 02013208             | _         | ABC123                 |            | 101 - 123 Fourth Street |                                | Unknown SW<br>testing workorder  |                                                                                                    |                                   |             |
|                 | Jan/        | 07/2021 08:33 AM                                               | Canceled      | 02013206             | 3         | ABC123                 |            | 101 - 123 Fourth Street |                                | Software Issue                   | oftware)                                                                                                    | Tickets categor                   | ized by:    |
|                 | Jan/        | /04/2021 10:41 AM                                              | Closed        | 01191259             | 3         | FARM BOY - LESLIEVILLE |            | 1015 LAKE SHORE BLVD E  | AST                            | per josie(fb bd) Jane 3 coshio   | r screen is black tried soft rebosting lang but still opti                                                                                                    | Today, This We                    | eek. Last W |
|                 | Dec/        | /31/2020 08:58 AM                                              | Billed        | 01190140             | 3         | FARM BOY - RIDEAU      |            | 50 RIDEAU STREET #102   |                                | per Michelle(fh.hd) receipt or   | inter on cash #2 is having issues                                                                                                    | This Month. La                    | st Month &  |
|                 | Dec/        | (15/2020 08:46 AM                                              | Billed        | 01184045             | з         | FARM BOY - HARVARD SC  | HAMILTON   | 801 MOHAWK ROAD WEST    |                                | per Colleen(fb hd) lane #0 ha    | s a scanner error on it remote reboot did not fiv the is                                                                                                    | the Work Orde                     | r Total     |
|                 | Dec/        | (15/2020 08:34 AM                                              | Open          | 01184041             | 3         | FARM BOY - RIDEAU      |            | 50 RIDEAU STREET #102   |                                | per College (fb hd) trauble with | h dahit and codit halance                                                                                                    |                                   | i i otai    |
|                 |             | ng r to roor r renance                                         |               |                      |           |                        |            |                         |                                | ade Ordere                       | ii of Wash Orders                                                                                                    | t of Wesk Orde                    |             |
| ws the support  | Contr       | ract Summary                                                   | Damas         |                      | Dunder M  | Ifflin, Scranton #1    |            | ~                       | TO                             | DAY                              | THIS WEEK                                                                                                    | LAST WEEL                         | ζ           |
| ware &          | 50 RID      | DEAU STREET #102, OTT                                          | TAWA,         | .0.                  |           |                        |            |                         |                                | 1                                | 1                                                                                                    | 6                                 |             |
| vare contract   | K1N 9.      | J7, Ontario                                                    |               |                      |           |                        |            |                         | Date: Ja                       | n 12, 2021                       | Date: Jan 11, 2021 ~<br>Jan 17, 2021                                                                                                    | Date: Jan 04, 202<br>Jan 10, 2021 | ~           |
| is based on the | Sot         | act Support Coverage:<br>ftware: Monday-Sur                    | nday: 12:00AI | M-11:59PM            |           |                        |            |                         |                                |                                  |                                                                                                    |                                   |             |
| ion chosen in   | Sta<br>(Exp | Statutory Holiday: No Coverage<br>(Expiry date April 30, 2023) |               |                      |           |                        |            |                         | # of Work Orders<br>THIS MONTH |                                  | # of Work Orders                                                                                                    | # of Work Order                   | 2           |
| lon chosen in   | Ha          | rdware: Monday-Su                                              | unday: 12:00A | M-11:59PM            |           |                        |            |                         |                                | 7                                | 14                                                                                                    | 291                               |             |
| ilopuowii.      | Sta<br>(Exp | atutory Holiday: No<br>piry date April 30, 2023)               | Coverage      |                      |           |                        |            |                         | Date: Jar<br>Jan 1             | 01, 2021 ~<br>2, 2021            | Date: Dec 01, 2020 ~<br>Dec 31, 2020                                                                                                    |                                   |             |
|                 | Seve        | rity Chart                                                     |               |                      |           |                        | Total      | ~                       | Severity Chart- 2021           |                                  |                                                                                                    |                                   |             |
| et Categories   |             |                                                                |               |                      |           |                        | Total      |                         | 8                              |                                  |                                                                                                    | A view of the                     | voor of     |
| d on selected   |             |                                                                |               |                      |           |                        | Teday      |                         | 6 -                            |                                  |                                                                                                    | A view of the                     |             |
| on in the drop  |             |                                                                |               |                      | Incates   | orized                 | Joury      |                         | 4                              |                                  |                                                                                                    |                                   | eventy leve |
| n               |             |                                                                |               |                      | 22        | 5                      | This Week  |                         | 2                              |                                  |                                                                                                    | break down.                       |             |
|                 |             |                                                                |               | 1                    |           |                        | Last Week  |                         | 0                              |                                  |                                                                                                    |                                   |             |
|                 |             |                                                                |               |                      |           |                        | This Month |                         | r <sup>a</sup> lan             | Tob<br>Top                       | And the second second s | 998 <sup>5</sup> 0 99             | Que         |
|                 |             |                                                                |               |                      |           |                        | Last Month |                         |                                |                                  |                                                                                                    |                                   |             |
|                 |             |                                                                | Uncat         | egorized 🛛 🗧 Severit | y 1 🔴 Sev | erity 2 🛛 🗧 Severity 3 | Seventy 4  |                         |                                |                                  |                                                                                                    |                                   |             |

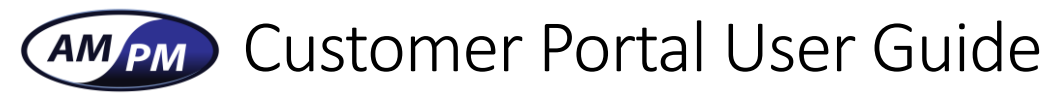

#### HOW TO CREATE A WORK ORDER

1. From the dashboard click on "+ Create work order"

| AMPM | =                                                       |
|------|---------------------------------------------------------|
|      | Dashboard + Create work order                           |
| 1    | 3                                                       |
| ÷.   | MOST RECENT WORK ORDERS (PAST 30 DAYS) CHECK ALL WORK ( |

- 2. Fill in the form data within the pop-up window.
- What location is the service call relating too?
  - Click the dropdown "Select Store" and choose the location.
- Who can we contact to resolve the issue?
  - o Fill in the contact information:
    - Contact Name
    - Contact Phone
    - Contact Email
  - Fill in the alternate contact information if a secondary individual can be reached.
- What problems are you needing assistance with?
  - o Click the dropdown "Select issue"
  - Write a detailed description explaining the problems you are facing.
- Would you like to receive updates on the status of your work order?
  - o Check the box

Upload any pictures or files that you may feel will help assist our service technicians with resolving the issue by uploading it to the work order.

| *Click Submit when finished | *Click | Subm | it when | finished' |
|-----------------------------|--------|------|---------|-----------|
|-----------------------------|--------|------|---------|-----------|

| Select store                                                                           |                                                                                      |                                                                                                    |
|----------------------------------------------------------------------------------------|--------------------------------------------------------------------------------------|----------------------------------------------------------------------------------------------------|
| Store Contact                                                                          | * Store Phone                                                                        | Store Email                                                                                                    |
| Contact Name                                                                           | Contact Phone                                                                        | Contact Email                                                                                                    |
|                                                                                        | (999) 999-9999                                                                       |                                                                                                    |
| Iternative Contact (Optional)                                                          | Alternative Phone (Optional)                                                         | Alternative Email (Optional)                                                                                                    |
| Contact Name                                                                           | Alternative Contact Phone                                                            | Alternative Contact Email                                                                                                    |
|                                                                                        | (999) 999-9999                                                                       |                                                                                                    |
| Select Product Issue                                                                   |                                                                                      |                                                                                                    |
| Select issue                                                                           |                                                                                      |                                                                                                    |
| Describe your issue (0/200 Maximum lett                                                | ar)                                                                                  |                                                                                                    |
|                                                                                        |                                                                                      |                                                                                                    |
| ttachment file                                                                         | I would like to receive a notif                                                      | fication email when work order status is chan<br>(Recipient email is current login er                                                                        |
| ttachment file<br>aximum 3 number of files, all files toget                            | I would like to receive a notif<br>ther must have maximal 9MB's and the file's exten | fication email when work order status is chan<br>(Recipient email is current login en<br>nsions should be [jpg', 'png', 'gif', 'jpeg', 'pdf]                 |
| ttachment file<br>'aximum 3 number of files, all files toget<br>Choose files To Upload | I would like to receive a notif<br>ther must have maximal 9MB's and the file's exten | fication email when work order status is chan<br>(Recipient email is current login en<br>nsions should be [jpg', 'png', 'gif', 'jpeg', 'pdf]<br>Choose Files |
| ttachment file<br>laximum 3 number of files, all files toget<br>Choose files To Upload | I would like to receive a notif<br>ther must have maximal 9MB's and the file's exten | fication email when work order status is chan<br>(Recipient email is current login en<br>nsions should be [jpg', 'png', 'gif', 'jpeg', 'pdf]<br>Choose Files |
| ttachment file<br>aximum 3 number of files, all files toget                            | I would like to receive a notif<br>ther must have maximal 9MB's and the file's exten | fication email when work order status in<br>(Recipient email is current lo<br>nsions should be []pg', 'png', 'gif', ']peg', 'pdf]                            |

Mpm Customer Portal User Guide

## ATTACHING FILES TO A WORK ORDER

(1) While creating or when re-opening a work or at the b

#### Attachment file

Maximum 3 number of files, all files together must have maximal 9MB's and the file's extensions should be [jpg', 'png', 'gif', 'jpeg', 'pdf]

| work order, click on "Choose Files"<br>at the bottom of the form.     | Choose files To Upload                                                                         |                     |                           |                 | ()              | 1) Choose Files           |    |
|-----------------------------------------------------------------------|------------------------------------------------------------------------------------------------|---------------------|---------------------------|-----------------|-----------------|---------------------------|----|
|                                                                       | (2) 💽 Open                                                                                     |                     |                           |                 | ×               | 4                         |    |
|                                                                       | $\leftarrow \rightarrow \checkmark \uparrow$ $\square \rightarrow$ This PC $\rightarrow$ Pictu | res → Me            |                           |                 |                 |                           |    |
|                                                                       | Organize 🔻 New folder                                                                          |                     |                           |                 | •••• ••         |                           |    |
| (2) This will open a window in which                                  | 🔤 LOC It \land 📃 Name                                                                          | Status              | Date                      | Туре            | Size ^          |                           |    |
|                                                                       | Picture 📔 <u>14ba8d47-e07</u>                                                                  | <u>9-4</u> ⊘ Զ      | 1/6/2021 12:56 PM         | JPG File        |                 |                           |    |
| you can select the files to associate                                 | Sales II 20171109 1804                                                                         | 135 🥥               | 11/9/2017 6:04 PM         | JPG File        |                 |                           |    |
| with the work order.                                                  | SCO It <u>ircle2 (2).png</u>                                                                   | 0                   | 1/6/2021 1:30 PM          | PNG File        |                 |                           |    |
|                                                                       | SDKios 📄 <u>circle2.png</u>                                                                    | <b>0</b> R          | 1/6/2021 1:30 PM          | PNG File        |                 |                           |    |
|                                                                       | <b></b> this DC                                                                                | ۲                   | <u>1/6/2021 1:30 PM</u>   | PNG File        |                 |                           |    |
|                                                                       | E INIS PC                                                                                      | <u>36</u> 🥥 🛛       | 12/7/2020 10:28 PM        | JPG File        |                 |                           |    |
|                                                                       | <b>B</b> 3D OB                                                                                 | <u>15</u> 🥥 А       | <u>12/7/2020 10:28 PM</u> | JPG File        |                 |                           |    |
| Once you select the file the window                                   | Desktc                                                                                         | <u>15</u> 🛆 R       | <u>12/7/2020 10:28 PM</u> | JPG File        |                 |                           |    |
|                                                                       | Docun <u>FB IMG 15339</u>                                                                      | <u>15</u> • ×       | 12/7/2020 10:28 PM        | JPG File        |                 |                           |    |
| will close, and you will see your file                                | Downl     PB ING 15555     EP ING 15555                                                        | <u>90</u> • ×       | 12/7/2020 10:28 PM        | JPG File        |                 |                           |    |
| listed within the work order form.                                    | Music ER IMG 15355                                                                             | <u>90</u> • ×       | 12/7/2020 10:28 PM        | IDG File        |                 |                           |    |
|                                                                       | Picture <                                                                                      | <u> </u>            | <u>12/1/2020 10.20 PW</u> | <u></u>         | >               |                           |    |
|                                                                       | File name:                                                                                     |                     |                           | All files (* *) |                 |                           |    |
|                                                                       |                                                                                                |                     |                           | an mes ( , )    |                 |                           |    |
|                                                                       |                                                                                                |                     | L                         | Open C          | ancel .:        |                           |    |
| Attachment file                                                       |                                                                                                |                     |                           |                 |                 |                           |    |
| Attachment me                                                         |                                                                                                |                     |                           |                 |                 |                           | 7  |
| Maximum 3 number of files, all files together must have maximal 9MB's | s and the file's extensions should be [jpg', 'png                                              | (, 'gif', 'jpeg', ' | pdf]                      |                 | Do not worry    | if you accidentally       |    |
| A December of come                                                    |                                                                                                |                     |                           |                 | selected the i  | ncorrect file just hit th | وا |
| 1 tiles were chosen                                                   |                                                                                                |                     | Choose Files              |                 |                 |                           |    |
|                                                                       |                                                                                                |                     |                           |                 | 🚽 "Trash Can" a | and choose the correct    |    |
|                                                                       |                                                                                                |                     |                           |                 | onel            |                           |    |
| circle2.png                                                           |                                                                                                |                     |                           |                 |                 |                           | ノ  |
| size: 74.9 KB type: png                                               |                                                                                                |                     |                           |                 |                 |                           |    |

## Customer Portal User Guide How To GET TO YOUR WORK ORDERS

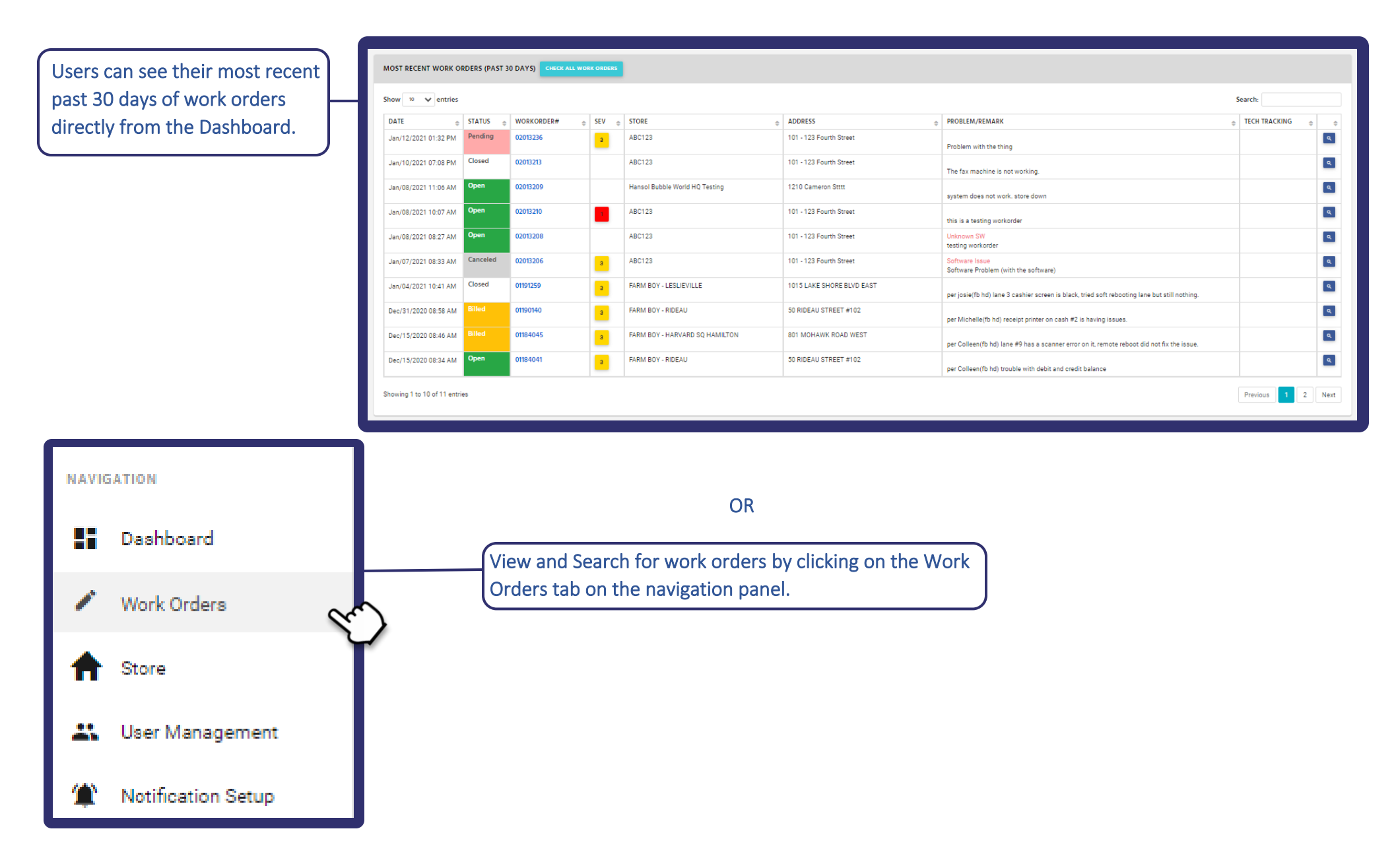

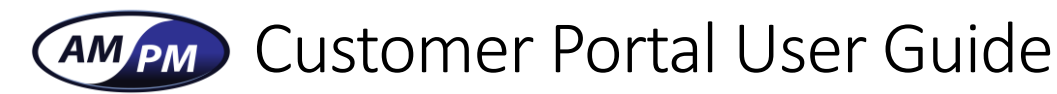

#### SEARCHING FOR WORK ORDERS

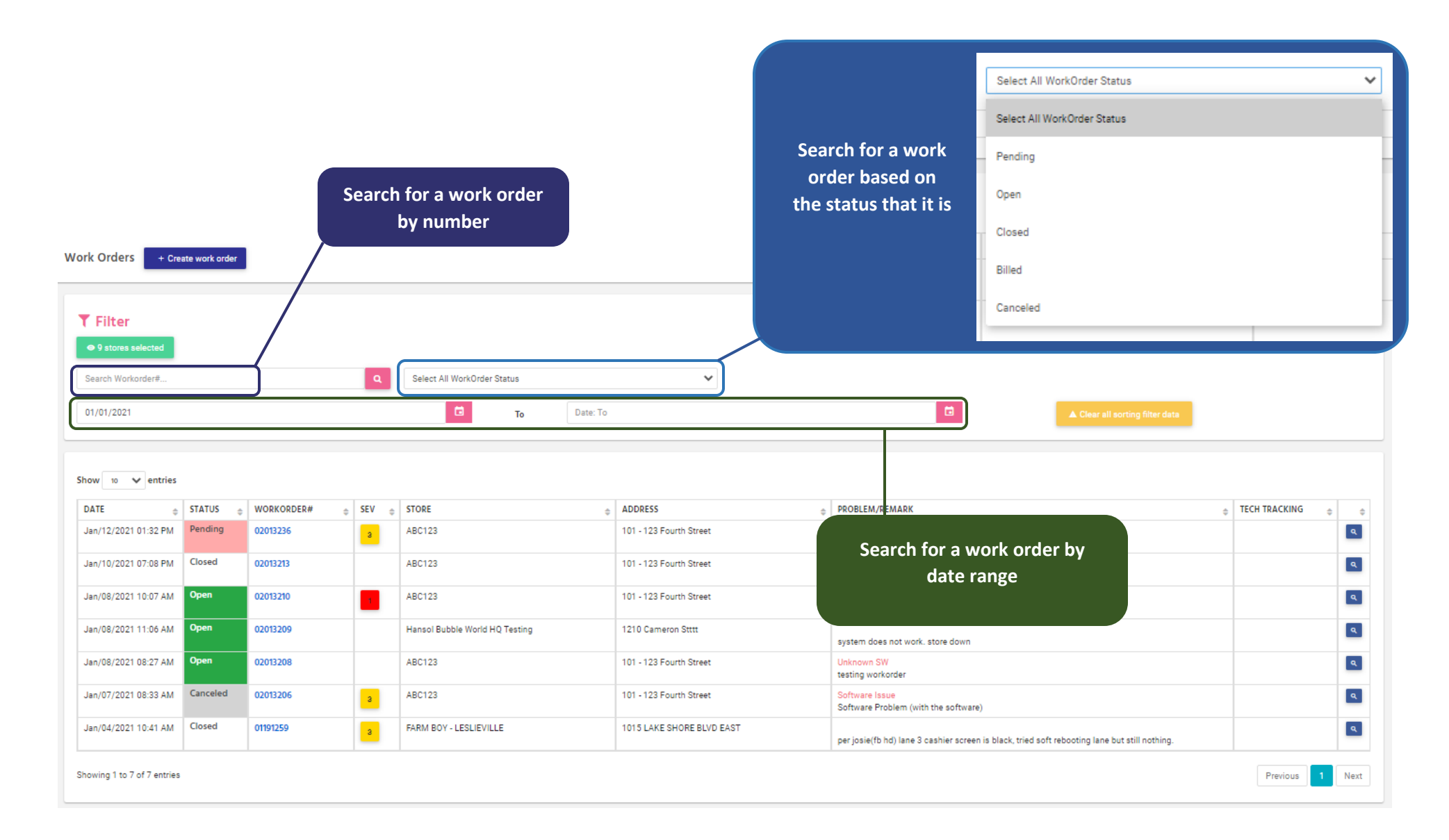

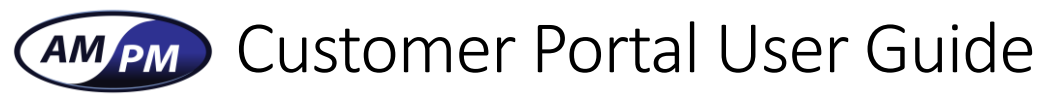

## VIEWING WORK ORDERS

| ATE STATUS WORKORDER# SEV STORE                                               | 0 ADDRESS 0                                                          |                                                        | TECH                                       |
|-------------------------------------------------------------------------------|----------------------------------------------------------------------|--------------------------------------------------------|--------------------------------------------|
| en/10/2021 07:08 Open 0201323 Dunder Mifflin Paper Co.                        |                                                                      | PROBLEM/REMARK                                         | TRACKING                                   |
| -                                                                             | 1725 Slough Ave, Scranton                                            | Unknown HW<br>The fax machine is not working.          | C                                          |
| After selecting the work order you will be taken                              | to a detailed view of al                                             | l the information and wor                              | rk associated with it.                     |
| II Work Orders                                                                |                                                                      |                                                        |                                            |
| W0# 01190140                                                                  |                                                                      |                                                        | Bilatory & Nonficeton GN + Resper Work Ord |
| ssue                                                                          | <b>₽</b> Remarks                                                     |                                                        |                                            |
| December/31/2020 08:58 AM                                                     | NAME/DATE © CONTENT                                                  |                                                        | FILE NAME                                  |
| Customer Dunder Mifflin Paper Co.                                             | MANDANA per Michele(fb                                               | hd) receipt privter on cash #2 is having issues.       |                                            |
| Account # 824181                                                              | (Dwc/31/2020-08:58<br>AM)                                            |                                                        |                                            |
| Kore Name Dunder Millin Paper Co.                                             | Ali Karami Called. The prin                                          | ter has a problem with giving out the paper. They have | e to open up the lid to be able to         |
| Itore Location 1725 Singh Ave.<br>Science: På 18574                           | AM)                                                                  | rey menuto change the necespiprinter, dending to Hi    | n.                                         |
| United States                                                                 | Abdullah Balar — Task 2 is com<br>(Jan/02/2021 06:47 frequent paper) | plated<br>am, replaced and tok                         |                                            |
| Software                                                                      | Showing 1 to 3 of 3 entries                                          |                                                        |                                            |
| mail Degreschutegourde winnetom                                               |                                                                      |                                                        |                                            |
| Atternative MichaelScott Atternative (123) 333-3235<br>Contact (513) 244-1033 |                                                                      |                                                        |                                            |
| Sales representative                                                          |                                                                      |                                                        |                                            |
| Task                                                                          |                                                                      | VAL THEF                                               |                                            |
| Exercised LDC SNS All Karami 12/31/2020 12                                    | 05:00 PM 12/3                                                        | 1/2020 12:05:00 PM                                     | 12/31/2020 12:12:00 PM                     |
| Compared Abdulian Bahr 1/2/2021 9 07/                                         | 00 AM 1/2/                                                           | 2021 9 39 00 AM                                        | 1/2/2021 9/47.00 AM                        |

## Customer Portal User Guide WORK ORDER VIEW OPTIONS

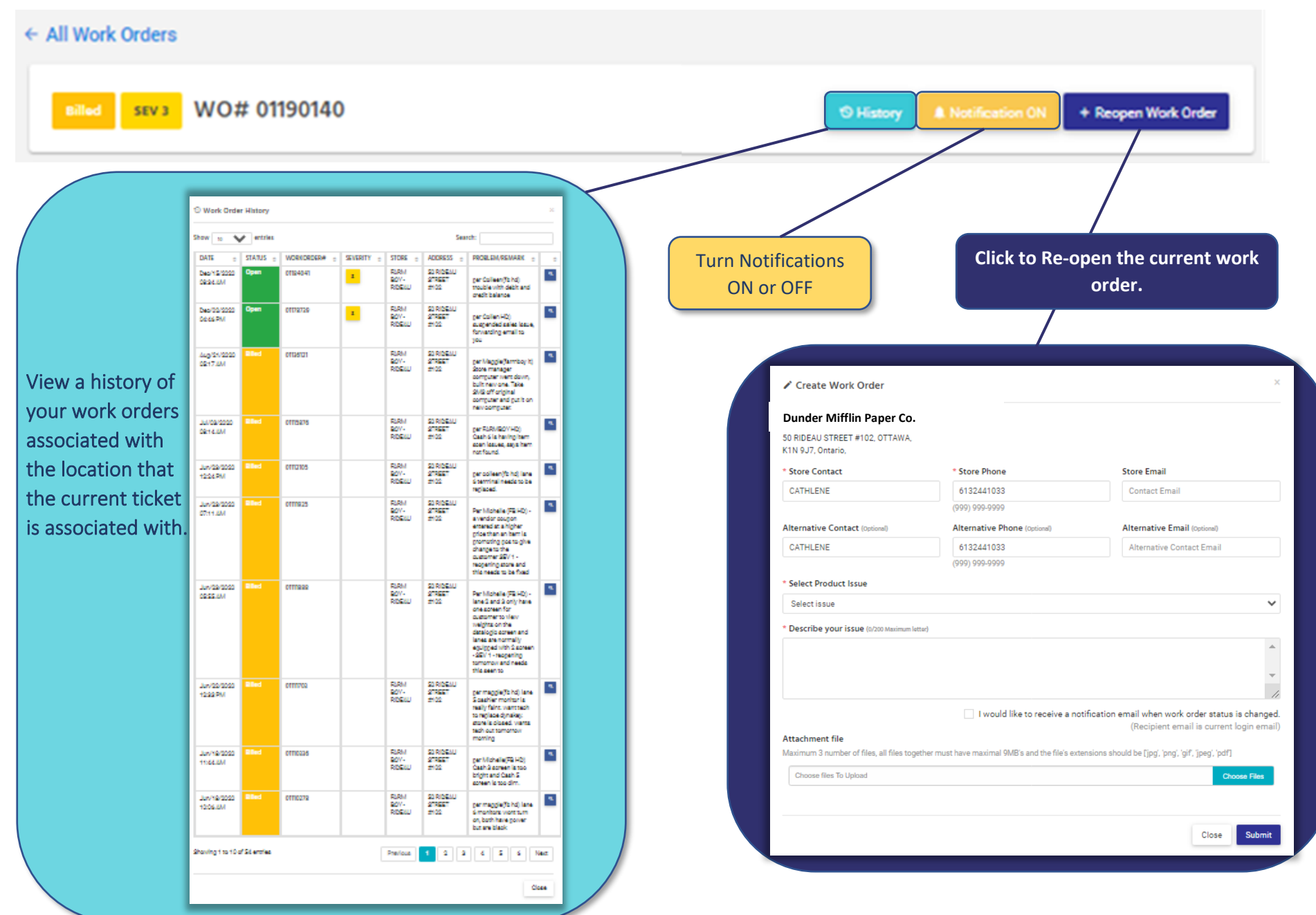

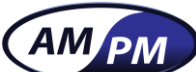

# AMPM Customer Portal User Guide

## WORK ORDER VIEW OPTIONS

| Below reflects the location and the contact information for<br>the work order.                                                                                                    | The Remarks Section reflects content relating to work and your comments associated with the work order.                                                                                                    |
|----------------------------------------------------------------------------------------------------|----------------------------------------------------------------------------------------------------|
| Issue Created December/31/2020 08:58 AM Customer Dunder Mifflin Paper Co. Account # B34181 Store Name Dunder Mifflin Paper Co. Store Location 1725 Slough Ave. Scranton, PA 18506 United States Software Email Dwight.Schrute@DunderMifflin.com Contact Dwight Schrute III Phone (444) 222-3344 Alternative Michael Scott Alternative (444) 222-3344 Contact (444) 222-3344 Sales representative Sales representative | Remarks         NAME/DATE       CONTENT       FILE NAME         ManDANA       per Michelle(fb hd) receipt printer on cash #2 is having issues.         (Dec/31/2020 00:12       per Michelle(fb hd) receipt printer on cash #2 is having issues.         (Dec/31/2020 00:12       Called. The printer has a problem with giving out the paper. They have to open up the lid to be able to get the receit. They want to change the Receipt printer. Sending to HW.         AM0       Abdullah Bakr |

The Task Section lists all the technicians associated with the work order and the status of the areas that they have/are working on.

| D Task    | SOFTWARE | TECHNICIAN    | DISPATCH TIME          | ARRIVAL TIME           | COMPLETED TIME         |
|-----------|----------|---------------|------------------------|------------------------|------------------------|
| Completed | LOC SMS  | Ali Karami    | 12/31/2020 12:05:00 PM | 12/31/2020 12:05:00 PM | 12/31/2020 12:12:00 PM |
| Completed |          | Abdullah Bakr | 1/2/2021 9:07:00 AM    | 1/2/2021 9:39:00 AM    | 1/2/2021 9:47:00 AM    |
|           |          |               |                        |                        |                        |

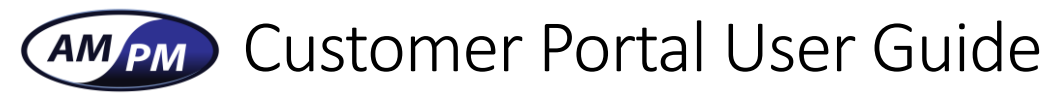

## ADDING USERS TO THE PORTAL

|                          | 🚢 User Management                     |              |                                                                                                    |                                                                                              |                                                   |                                                                              |      |
|--------------------------|---------------------------------------|--------------|----------------------------------------------------------------------------------------------------|----------------------------------------------------------------------------------------------|---------------------------------------------------|------------------------------------------------------------------------------|------|
| Dashboard<br>Work Orders | +Create user                          |              |                                                                                                    |                                                                                              |                                                   |                                                                              |      |
| Stars                    | NAME                                  | EMAIL        |                                                                                                    |                                                                                              | AS                                                | SIGNED STORES                                                                |      |
|                          | (2) Brent Krause                      | Brent.Krause | @ampmservice.com                                                                                      |                                                                                              |                                                   | Assigned Stores                                                              |      |
| lser Management          | Dale Hrbachek                         | Dale.Hrbach  | ek@ampmservice.com                                                                                    |                                                                                              |                                                   | Assigned Stores                                                              | I    |
| lotification Setup       | Dave Nation                           | Dave.Nation  | @ampmservice.com                                                                                      |                                                                                              |                                                   | Assigned Stores                                                              | I    |
|                          |                                       |              |                                                                                                    |                                                                                              |                                                   |                                                                              |      |
| Fill in the u            | sername and the email address         | (            | 😫 Create user                                                                                         |                                                                                              |                                                   |                                                                              |      |
| of the user              | that is being added.                  |              |                                                                                                    |                                                                                              |                                                   |                                                                              |      |
|                          | · · · · · · · · · · · · · · · · · · · |              | * User Name                                                                                           | * Email                                                                                      |                                                   |                                                                              |      |
|                          |                                       |              |                                                                                                    |                                                                                              |                                                   |                                                                              |      |
|                          |                                       |              |                                                                                                    |                                                                                              |                                                   |                                                                              |      |
| Search for t             | he locations that need to be          |              | * Customers/Stores                                                                                    | _                                                                                            |                                                   |                                                                              |      |
| assigned to              | the user or scroll through the list   |              | Search name / city / province                                                                         | ٩                                                                                            |                                                   |                                                                              |      |
| and mark t               |                                       |              |                                                                                                    |                                                                                              |                                                   | Total 0 stores sel                                                           | lect |
|                          | he boxes next to the locations.       |              | STORE NAME                                                                                            | ADDRESS                                                                                      | CITY                                              | PROVINCE/STATE                                                               | lect |
|                          | he boxes next to the locations.       |              | STORE NAME<br>Dunder Mifflin - HQ                                                                     | ADDRESS<br>3269 New York Ave.                                                                | CITY<br>New York                                  | PROVINCE/STATE New York                                                      | lect |
|                          | he boxes next to the locations.       |              | STORE NAME Dunder Mifflin - HQ Dunder Mifflin - Scranton                                              | ADDRESS<br>3269 New York Ave.<br>1725 Slough Ave.                                            | CITY<br>New York<br>Scranton                      | PROVINCE/STATE New York Pensvlvania                                          | lect |
|                          | he boxes next to the locations.       |              | STORE NAME Dunder Mifflin - HQ Dunder Mifflin - Scranton Dunder Mifflin - Stamford                    | ADDRESS<br>3269 New York Ave.<br>1725 Slough Ave.<br>6269 Shrute Road.                       | CITY<br>New York<br>Scranton<br>Stamford          | PROVINCE/STATE New York Pensvlvania Connecticut                              |      |
|                          | he boxes next to the locations.       |              | STORE NAMEDunder Mifflin - HQDunder Mifflin - ScrantonDunder Mifflin - StamfordDunder Mifflin - Akron | ADDRESS<br>3269 New York Ave.<br>1725 Slough Ave.<br>6269 Shrute Road.<br>1231 Nard Dog Lane | CITY<br>New York<br>Scranton<br>Stamford<br>Akron | PROVINCE/STATE       New York       Pensvlvania       Connecticut       Ohio | lect |

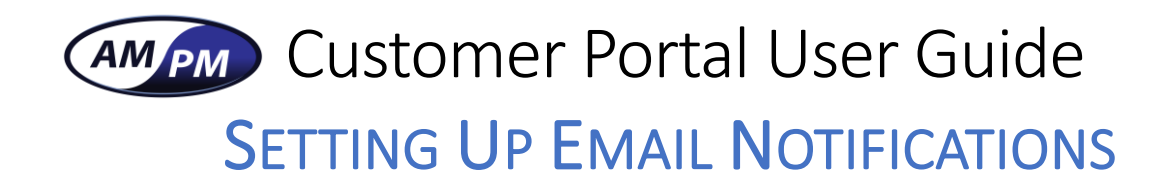

From the Navigation list, click on the "Notification Setup" Tab.

| Notif                                                 | ication                                                                                         |                     |                       |                                     |                          |                        |        |
|-------------------------------------------------------|-------------------------------------------------------------------------------------------------|---------------------|-----------------------|-------------------------------------|--------------------------|------------------------|--------|
| Dashboard<br>Work Orders Notif<br>Store NAME          | fication Store List +Add store<br>ke to get all the notification email from listed store below. | ADDRESS             |                       | СІТУ                                | PROVINCE (STATE)         |                        | DELETE |
| ser Management                                        |                                                                                                 |                     | Ne                    | o stores have notification setup    |                          |                        |        |
| ext Click on the "+ Add<br>is will bring up a list o  | Store"<br>f the locations in                                                                    | Ad<br>Sear<br>Empty | d notification store  | e<br>/ province<br>hole store list. | ٩                        | Total 0 stores se      | ×      |
| which you can choose to receive<br>otifications from. |                                                                                                 | STORE               | NAME                  | ADDRESS                             | CITY                     | PROVINCE/STATE         | 0      |
|                                                       |                                                                                                 | Dund                | er Mifflin - HQ       | 3269 New York Ave.                  | New York                 | New York               | 0      |
| d click Save.                                         | the locations                                                                                   | Dund                | er Mifflin - Scranton | 1725 Slough Ave.                    | Scranton                 | Pensvlvania            | 0      |
|                                                       |                                                                                                 | Dund                | er Mifflin - Stamford | 6269 Shrute Road.                   | Stamford                 | Connecticut            | 0      |
|                                                       |                                                                                                 | Dund                | .er Mifflin - Akron   | 1231 Nard Dog Lane                  | Akron                    | Ohio                   | 0      |
|                                                       |                                                                                                 | Dunc                | ler Mifflin - Buffalo | 1122 Pams Place                     | Buffalo                  | New York               | 0      |
| Notification Store List                               | Add store                                                                                       |                     |                       |                                     |                          | Close                  | Save   |
| NAME                                                  | ADDRESS                                                                                         |                     | CITY                  | PROVINCE (ST                        | TE) DEL                  | ETE                    |        |
| Dunder Mifflin - Scranton                             | 1725 Slough Ave.                                                                                |                     | Scranton              | Pensvlva                            | nia 🛍 Dele<br>in notific | te store<br>ation list |        |